## 柳州工学院微信校园卡 蓝牙无线水控器的使用说明

1. 领取校园卡步骤。

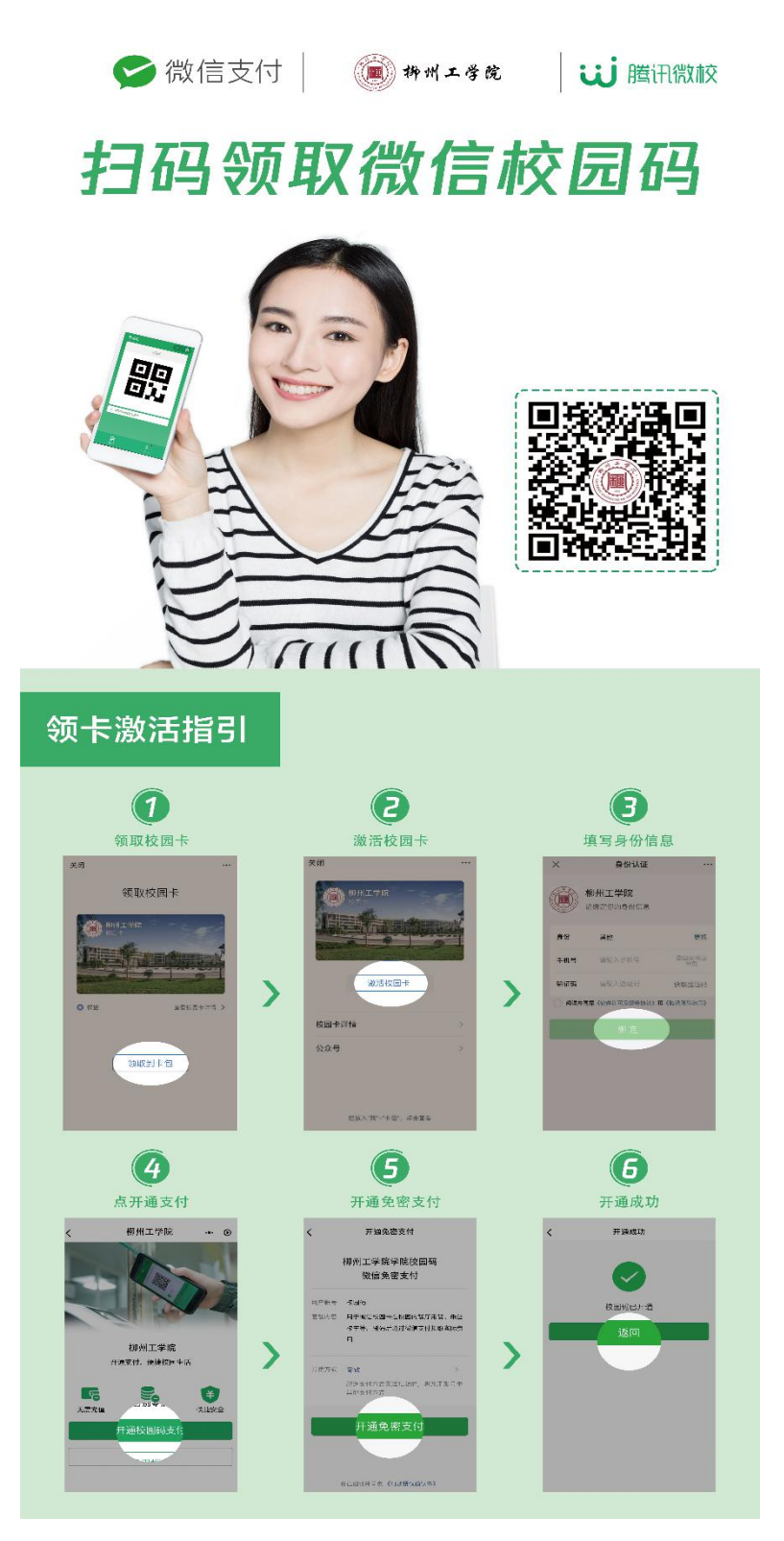

 2. 领取校园卡后,依次点击微信里面的卡包-票证-证件,选择证件里面的校园卡并进入校园卡界面,然后点击服务大厅进入,选择"蓝牙无线水控器"应用, 点击打开小程序进入,选择学校:柳州工学院,之后按提示操作即可。

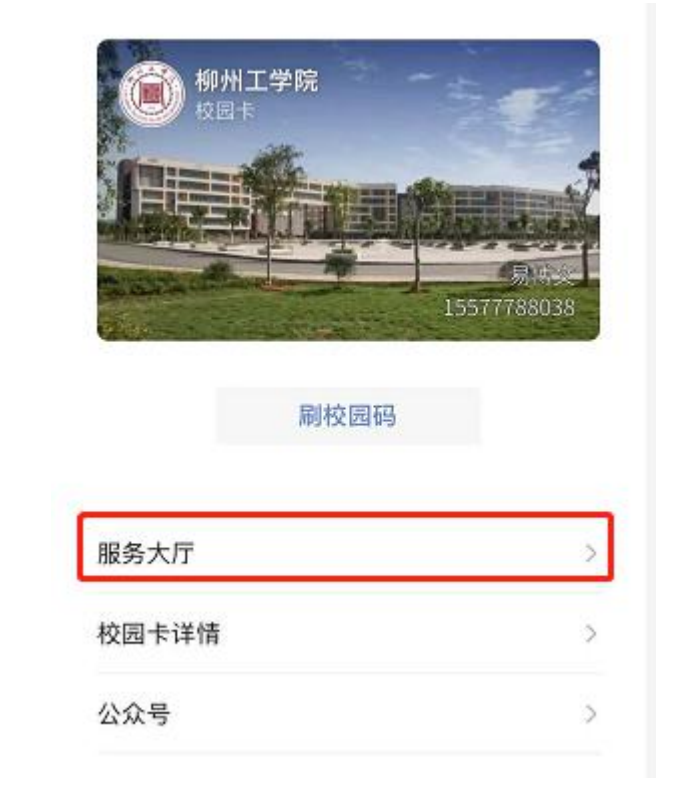

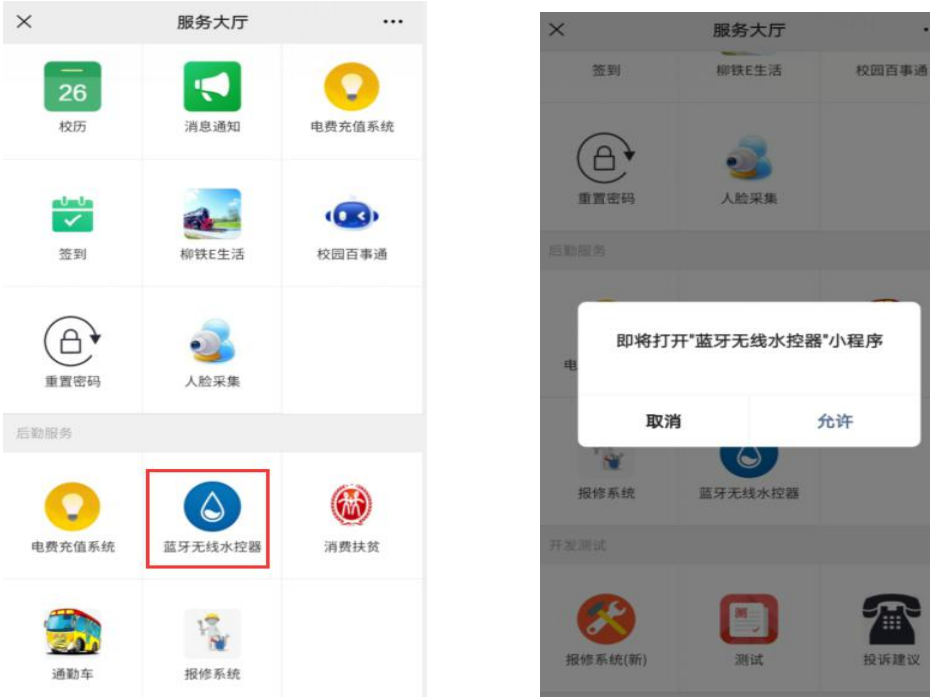

Q 预约记录

🔀 维护上传

使用说明

88

く充值 ... 0 ·•· • 个人中心 用户: 0.01 充值: 0.02元 补助: 0.00元 30 10 20 ♀ 账户信息 100 200 50 🚱 充值界面 应付金额: 0.01元 🔁 充值明细 我的消费 ■ 电子卡片  $\bigtriangledown$ 88 Q 预约记录 @ 🔀 维护上传 1 2 3  $\bigotimes$ ● 使用说明 88 白  $\odot$ 5 6 4

4. 连接水控器, 先打开手机蓝牙和位置信息。

Ē

(1)点击"扫码/搜索/预约"里面的"搜索"查找附近的水控器,选择与 水控器屏幕上显示一致的编号进行连接。

个人账户充值。进入后,点击个人中心进入页面,输入金额或者选择以下
选项金额充值,点击充值后,注意不需要输入支付密码,即可充值成功。

(2)点击"扫码/搜索/预约"里面的"扫码"扫描右上方带编号的二维码连接水控器(苹果手机不支持扫码)。

选择编号匹配的水控器连接,连接到蓝牙无线水控器后,点击启动,进行消费。

| WeChat | ••• •    | 2                                 |
|--------|----------|-----------------------------------|
| We     | elcome   | く WeChat ・・・ ●<br>设备名称:Water21113 |
|        |          | 连接                                |
|        |          | 设备名称Water12345                    |
|        |          | 连接                                |
| 直流     | <u> </u> |                                   |
| ( 扫    | 码/搜索/预约  | 智能节水控制器 SC-781                    |
|        | 启动       | n (12345)                         |
|        | 停止       |                                   |
|        |          | 常工电子计算机有限公司                       |
| 出日本控主页 | (二) かんゆの | 常工电子                              |

(3) 点击"启动"开始用水,显示启动成功,已连接到蓝牙无线水控器。

| 已连接蓝牙6D:6C:00:03:63:83 | •••              | Θ |
|------------------------|------------------|---|
| Welcom                 | e                |   |
| 直连上次使用设备               |                  |   |
| 扫码/搜索/预约               |                  |   |
| 启动                     |                  |   |
| 停止                     |                  |   |
|                        |                  |   |
| 水控主页                   | <b>一</b><br>①中人? |   |

(4) 点击"停止"结算本次用水。

| 已断开水控器连接                  | •••     | 0 |
|---------------------------|---------|---|
| Welcom                    | ie      |   |
|                           | -       |   |
| <b>提示</b><br>停止成功,消费了0.01 | 元       |   |
| 确定                        |         |   |
|                           |         |   |
|                           |         |   |
|                           |         |   |
|                           | <u></u> |   |
| 水控主面                      | 10人中心   |   |

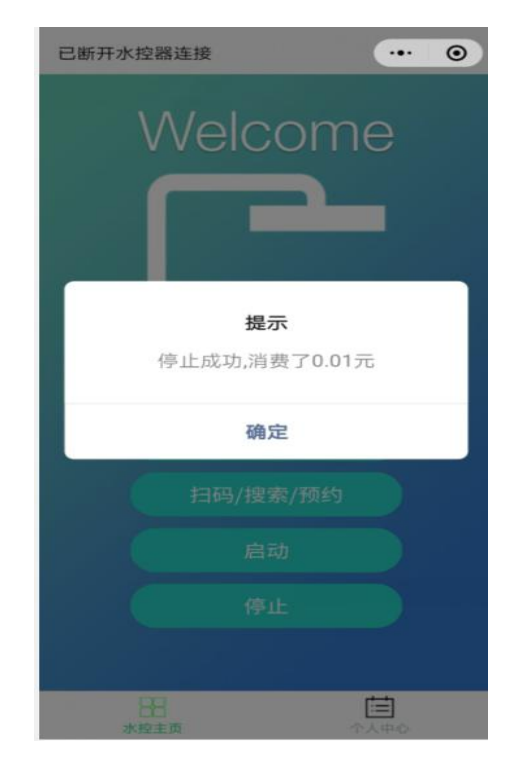

5. 查看消费明细。点击"我的消费"进行查询。

| く 消费明细                         |                        | • |
|--------------------------------|------------------------|---|
| <b>〕〕〕</b><br><sub>用户:</sub> 👅 | 2                      |   |
| 消费金额(元)                        | 时间                     |   |
| 0.01                           | 2021-03-04<br>16:17:52 |   |
| 0.01                           | 2021-03-04<br>16:08:58 |   |
| 0.01                           | 2021-03-04<br>16:07:16 |   |
| 0.01                           | 2021-03-04<br>16:06:19 |   |
| 0.01                           | 2021-03-04<br>16:03:08 |   |

6. 注意事项:

(1) 用水时请保持在小程序界面,以免一定时长后手机系统自动断开蓝牙

连接。

(2) 正在使用中的蓝牙无线水控器是无法被搜索到的。

(3)网络不佳或手机卡顿会延长"连接"和"启动"操作的时间,稍微等待,按提示操作。

(4) 余额不足时,将无法"启动"。

(5)连接蓝牙无线水控器后,超过一定时间未使用时,水控器将自动停止 并结算本次消费。

(6)更多使用说明及异常处理请前往小程序的"个人中心"→"使用说明"中查看。